# 1+3 培养实验报名系统

# 操作手册

(学生用户)

技术支持电话: 400-016-8855

## 目录

| 登录           | . 2 |
|--------------|-----|
| 绑定手机号        | .3  |
| 市级实验学校报名     | .3  |
| 3.1 报名市级实验学校 | 4   |
| 3.2 修改报名信息   | 5   |
| 3.3 取消报名     | .5  |
| 区级实验学校报名     | .6  |
| 4.1 报名区级实验学校 | 6   |
| 4.2 修改报名信息   | 7   |
| 4.3 取消报名     | .8  |
| 查看面试结果       | .8  |
|              | 登录  |

### 1 登录

本系统采用浏览器访问平台,支持主流浏览器,推荐使用 Edge 浏览器、谷歌浏览器、火狐浏览器、360 安全浏览器(极速模式)。

在浏览器地址栏输入如下地址,进入"1+3培养实验报名系统"登录页面: <u>https://yjs.bjedu.cn</u>。

学生用户点击"学生用户登录",进入"北京市教育统一认证平 台"登录页面,输入账号及密码登录。

学生的账号密码与"学生综合素质评价平台"相同。学生用户可 使用"教育 ID/手机号+密码",或者通过"手机号+短信验证码"登 录,手机号为学生在北京市教育统一认证平台绑定的手机号。

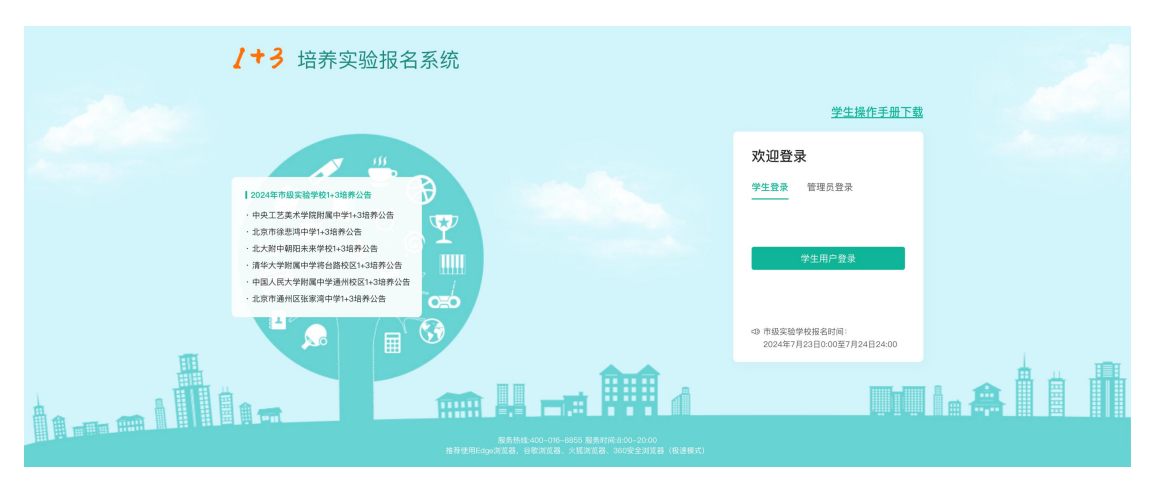

| 北京市教育统一认证平台   |                                   | 用户使用手册下载                            |
|---------------|-----------------------------------|-------------------------------------|
|               |                                   | <u>账号密码</u> 短信登录                    |
|               |                                   |                                     |
|               |                                   | <b>登录</b><br>重置密码 账号激活 拉图教育ID 手机号绑定 |
| 版权所有:北京市教育委员会 | 技术支持电话: 4008-310-001 4008-315-209 | 工作时间: 09:00 -17:00 (周一至周五)          |

## 2 绑定手机号

登录成功后,进入"绑定手机号"页面,如下图所示。输入手机 号及验证码,点击"确定"后完成绑定。

报名成功信息将以短信的方式发送至此手机号,请保持手机畅 通。

| 😧 1+3培养实验报名系统 | 1+3城春公馆: 清选择 🗸                | 欢迎回来:郑某某 🛛 🕌 退出 |
|---------------|-------------------------------|-----------------|
| 柳定手机号         |                               |                 |
|               | 绑定手机号                         |                 |
|               | 报名成功信息将以超信的方式发送至此手机号,请保持手机畅通。 |                 |
|               | 手机号                           |                 |
|               | <b>按</b> 即勉强码                 |                 |
|               | 确定                            |                 |
|               |                               |                 |
|               |                               |                 |
|               |                               |                 |
|               |                               |                 |
|               |                               |                 |
|               | ↑ 绑定手机号                       |                 |

## 3 市级实验学校报名

学生登录后即可看到本人的基本信息。学生基本信息来源于"北 京市中小学学籍管理云平台"。

#### 3.1 报名市级实验学校

选择学校,填写"自我推荐",上传"证书或成果照片"后,点击"确定",会弹出提示框,点击"确定"后即完成报名。以下为报 名页面。

| 🛞 1+3培养实验报名系统                                                          | 统                                                                          |                 | 1+3培养公告: 请选择                                                                                                    | ×                                                    |         |  |
|------------------------------------------------------------------------|----------------------------------------------------------------------------|-----------------|----------------------------------------------------------------------------------------------------|------------------------------------------------------|---------|--|
| 市级实验学校报名                                                               |                                                                            |                 |                                                                                                    |                                                      |         |  |
| 学校                                                                     | <ul> <li>中央工艺美术学</li> <li>清华大学附属中</li> </ul>                               | 院附属中学<br>学将台路校区 | <ul> <li>北京市徐瑟鸿中学</li> <li>中国人民大学附属中学道州校区</li> </ul>                                                                                                    | <ul><li>○ 北大附中朝四未来学校</li><li>○ 北京市通州区张家湾中学</li></ul> |         |  |
|                                                                        | 联系电话 🔺                                                                     | 19988778896     | 修改联系电话                                                                                                    |                                                      |         |  |
|                                                                        | 自我核病<br>(本不能最过255个字)<br>- 編を上的ぐ常行。<br>- 新作時式<br>- 新作時式<br>- 新作時式<br>- 新作形式 |                 | (1) (1) (1) (1) (1) (1) (1) (1) (1)                                                                                                    |                                                      |         |  |
| 1. 最多上的97<br>2. 利祥电式<br>Jac.Jacet nor.<br>3. 电11推定<br>2. 建公规<br>2. 建公规 |                                                                            |                 | 武理文用     武理文用     武理文用     武理文用     武理文用     武理文用     武理文用     武理文用     武理文用     武理文用     武理文用     武理文用     武理文用     武理文用     武理文用     武理文用     武理文用     武理文用     武理文用     武理文用     武理文用     武理文用     武理文 | 4月来信况,请在报名《止时间前及时按打张指<br>。 取用报名。                     | 841.6查询 |  |
|                                                                        |                                                                            |                 | ↑ 报名                                                                                                    |                                                      |         |  |

成功报名后会显示如下页面,系统会以短信的方式发送报名信息 至绑定的手机号。

| (*) 1+3培养实验 | 报名系统 |                                                           | 1+3培养公告:          | 请选择                                      | ~           |        | 欢迎回来:郑某某 | 🗙 退出 |
|-------------|------|-----------------------------------------------------------|-------------------|------------------------------------------|-------------|--------|----------|------|
| 19852274288 | 提問   | 当前状态;已申请<br>忽好、宽已申请【中国人民大学制属中学》<br>如小时内未收到报名延信,或页篇异素者     | <b>建</b><br>      | 定看报名结果<br>在一般有以短值的方式发送<br>10前及时找打客很电话查询。 | 报名信息至意的手机,详 | 加速震骤传。 | _        |      |
|             | 姓名   | 请您仔细核对报名信息,如需修改报名信息<br>您可以在报名时间内 <mark>取消报名</mark><br>郑莱莱 | 思,在报名时间内可<br>姓名拼着 |                                          |             |        |          |      |
|             | 性别   | 男                                                         | 出生日期              | <b>H</b> 2010-10-10                      |             |        |          |      |
|             | 教育ID | 22345678                                                  | 全国学籍号             | G110++**+****                            | 照片          | 2465   |          |      |
|             | 区县   | 丰台区                                                       | 户口所在地             | 北京市市辖区东城区                                |             | 1000   |          |      |
|             | 所在校  | 北京市航天中学                                                   |                   |                                          |             |        |          |      |
|             | 现住址  | *****                                                     |                   |                                          |             |        |          |      |
|             | 联系电话 | 19988778896                                               | 如                 | 需修改,请在修改报名信息页面修改职                        | 送系电话        |        |          |      |

↑查看报名结果

#### 3.2 修改报名信息

在"查看报名结果"页,点击"修改报名信息",再次进入报名 页面,修改信息后点击"确定"即可完成报名信息的修改,系统会发 送报名修改的短信至您的手机。

| () 1+3培养实验 | 报名系统 |                                                                                                    |       | 请选择                               | ~          | X                                       | 🗙 退出 |
|------------|------|----------------------------------------------------------------------------------------------------|-------|-----------------------------------|------------|-----------------------------------------|------|
| 市级实验学校报名   |      |                                                                                                    |       |                                   |            |                                         |      |
|            |      |                                                                                                    | 査     | 看报名结果                             |            |                                         |      |
|            | 找解   | 当前状态:已申请<br>皇好, 但已申请【中国人民大学附属中学<br>如小时内来找到报法信息。成页图算常情<br>请您行继续对排名信息,如需按改排名信<br>您可以在接名时间内 <mark>一定计报</mark> 名 |       | 2017年1月2日(1011年)<br>②徳特政策名? 碘↓修改? | 名偕息至意的手机,诸 | <b>1</b> 注意应收。                          |      |
|            | 姓名   | 郑莱莱                                                                                                    |       | 确定取消                              |            |                                         |      |
|            | 性别   | 男                                                                                                    | 出生日期  | 2010-10-10                        |            |                                         |      |
|            | 教育ID | 22345673                                                                                                    | 全国学籍号 | G110***********                   |            | Property lies                           |      |
|            | 区县   | 丰台区                                                                                                    | 户口所在地 | 北京市市辖区东城区                         | 28.71      |                                         |      |
|            | 所在校  | 北京市航天中学                                                                                                    |       |                                   |            | St. 19 2.                               |      |
|            | 现住址  | *****街道****                                                                                                  |       |                                   |            | 10 - 10 - 10 - 10 - 10 - 10 - 10 - 10 - |      |

↑修改报名信息

#### 3.3 取消报名

点击"取消报名",即可完成取消报名,系统会发送取消报名的 短信至您的手机。

| 🛞 1+3培养实验报名系统 | 1+3培养公告:              | 请选择                                                       |              | 欢迎回来:郑某某 | く退出 |
|---------------|-----------------------|-----------------------------------------------------------|--------------|----------|-----|
| 市级实验学校报名      |                       |                                                           |              |          |     |
| 15            |                       | 看报名结果<br>实验报名1系统用以短信的方式类送报名信息至<br>网服及时执行者服电试查询。<br>行政服务器具 | 12的手机,通注覆重收。 |          |     |
| 雉             | A <sup>郑某某</sup> 姓名拼音 | zhunounou                                                 | -            |          |     |
| 性             | 別 男 出生日期              | 2010-10-10                                                |              |          |     |
| 教育            | D 22345673 全国学籍号      | 6110**********                                            |              |          |     |
| X             | 目 主台区 户口所在地           | . 北京市市辖区东城区                                               |              |          |     |
| 所在            | 校 北京市航天中学             |                                                           |              |          |     |
| 现住            | b£ ★++++将通+++++       |                                                           |              |          |     |

↑取消报名

## 4 区级实验学校报名

学生登录后即可看到本人的基本信息。学生基本信息来源于"北京市中小学学籍管理云平台"。

#### 4.1报名区级实验学校

选择学校,填写"自我推荐",上传"证书或成果照片"后,点击"确定",会弹出提示框,点击"确定"后即完成报名。以下为报 名页面。

| 1+3培养实验报名                                                                       | 名系统                            |                                                                                                    |  |
|---------------------------------------------------------------------------------|--------------------------------|----------------------------------------------------------------------------------------------------|--|
| 区级实验学校报名                                                                        | 长口然准权一部                        |                                                                                                    |  |
| €, P≠4                                                                          | 4X X REXEST 17                 |                                                                                                    |  |
|                                                                                 | 字校* ⑧ 北京市昌                     | # <b>区第一甲字</b>   ()北京市昌平区第二甲字                                                                                        |  |
|                                                                                 | 联系电话 *                         | 19511108899 经改联系电话                                                                                                   |  |
|                                                                                 |                                | 自我推荐                                                                                                    |  |
|                                                                                 | 自我推荐<br>(+不能超过255个学)           |                                                                                                    |  |
|                                                                                 |                                |                                                                                                    |  |
|                                                                                 | 证书或成果照片<br>1                   |                                                                                                    |  |
| 1、<br>1、<br>1、<br>1、<br>1、<br>1、<br>1、<br>1、<br>1、<br>1、<br>1、<br>1、<br>1、<br>1 | +格式<br>es, pns, bap, pdf;      | 选择文件                                                                                                    |  |
| 3、母介                                                                            | "阳井天小小配超过100                   | 选择文件                                                                                                    |  |
| ♣ 1,<br>2,                                                                      | 提交报名信息后,系统将以短<br>提交报名信息后,系统将跳转 | 國王文王<br>國政方式世紀長名信里至他的手利,將主書處。如何讨何中來受關長名信息,或而原則將傳見一條在服名者此封何崩及封掛打書服电话畫面<br>至服名信集畫看面面,包可書書集配的服名信息,開始在服名的间符可傳放服名信息。取消服名, |  |
|                                                                                 |                                | 職業                                                                                                    |  |

↑报名

成功报名后会显示如下页面,系统会以短信的方式发送报名信息 至绑定的手机号。

| 😧 1+3培养实验 | 报名系统 | 1+3培养公告                                                                                                    | : 请选择 、               | ·     |      | 欢迎回来:郑某某 | 🗶 退出 |  |  |
|-----------|------|----------------------------------------------------------------------------------------------------|-----------------------|-------|------|----------|------|--|--|
| 市级实验学校报名  |      |                                                                                                    |                       |       |      |          |      |  |  |
|           | 洗醋   | 在看报名结果<br>当前状态:已申请<br>忽好,忽已申请【中国人民大学剂属中学通州校区】的:«结带实验报名1系统符以短信的方式发送旗名信息至忽的手机,请注意直称。<br>如小时内韦吹的报名运信,或同篇异来ૃ集3、编笔旗名做上时间间及时提打客推电运道询。<br>编任打理版对报名信息、如需要改报信信点,在报名时间内可 <mark>【25期除发展)</mark><br>定可以在报名时间内 <mark>图 取消误名</mark> |                       |       |      |          |      |  |  |
|           | 姓名   | 郑茉茉 姓名拼                                                                                                    | 1 zhumoumou           |       |      |          |      |  |  |
|           | 性别   | 男出生日                                                                                                    | 期 2010-10-10          |       |      |          |      |  |  |
|           | 教育ID | 22345673 全国学籍                                                                                                    | 북 C110**********      | 82 H  | Same |          |      |  |  |
|           | 区县   | 丰台区 户口所在                                                                                                    | 地 北京市市辖区东城区           | 20.7h | 1.00 |          |      |  |  |
|           | 所在校  | 北京市航天中学                                                                                                    |                       |       |      |          |      |  |  |
|           | 现住址  | *****街道****                                                                                                    |                       |       |      |          |      |  |  |
|           | 联系电话 | 19988778896                                                                                                    | 口需修改,请在修改报名信息页面修改联系电话 |       |      |          |      |  |  |
|           |      | ↑査                                                                                                    | 看报名结果                 |       |      |          |      |  |  |

#### 4.2 修改报名信息

在"查看报名结果"页,点击"修改报名信息",再次进入报名 页面,修改信息后点击"确定"即可完成报名信息的修改,系统会发 送报名修改的短信至您的手机。

| 😧 1+3培养实验报名系统 |                                                                                                    |                               |      | X | 次迎回来: | 🗙 退出 |  |  |  |
|---------------|----------------------------------------------------------------------------------------------------|-------------------------------|------|---|-------|------|--|--|--|
| 区级实验学校报名      |                                                                                                    |                               |      |   |       |      |  |  |  |
|               |                                                                                                    | 查看报名结果                        |      |   |       |      |  |  |  |
| 換翻            | 当前状态: 己申请<br>您好, 您已申请【北京市局平区第一中学】的1*3场将交验排名! 系线将以通信的方式发送排名信息至您创手机,请注意重收。<br>加小时内未收到报名信息,或页面野常情况,请在报名就上时间的及时提打新相电话答讲。<br>请定行相核对报名信息,如需将设报名信息,在报名时间内2<br>这可以在报名时间内2 数有报名 |                               |      |   |       |      |  |  |  |
| 姓名            | 墨莱莱 姓名                                                                                                    | 并音 shengmoumou                |      |   |       |      |  |  |  |
| (生为)          | 男 出生 F                                                                                                    | 目期 2010-10-10                 |      |   |       |      |  |  |  |
| 教育ID          | 22345678 全国学科                                                                                                    | <b>音号</b> G11111************2 | 82 H | 2 |       |      |  |  |  |
| 区县            | 昌平区 户口所有                                                                                                    | 在地 北京市市辖区昌平区                  | ***  |   |       |      |  |  |  |
| 所在被           | 北京市*****中学                                                                                                    |                               |      | 1 |       |      |  |  |  |
| 现住址           | ****街道***                                                                                                    |                               |      |   |       |      |  |  |  |
| 联系电话          | 19311108899                                                                                                    | 如需修改,请在修改报名信息页面修改联系电话         |      |   |       |      |  |  |  |

#### ↑修改报名信息

#### 4.3 取消报名

点击"取消报名",即可完成取消报名,系统会发送取消报名的 短信至您的手机。

| 😧 1+3培养实验报 | 名系统  |                                                                                                    |                       |                                                                               |       |            | 欢迎回来: | 🗙 退出 |
|------------|------|----------------------------------------------------------------------------------------------------|-----------------------|-------------------------------------------------------------------------------|-------|------------|-------|------|
| 区级实验学校报名   |      |                                                                                                    |                       |                                                                               |       |            |       |      |
|            |      |                                                                                                    | 查                     | 看报名结果                                                                         |       |            |       |      |
|            | 規確   | 当前状态; 己申请<br>您好,您已申请【北京市昌平区第一中学】針1:+3场养买<br>如(小村內未受到报名臣命,或页面异未做足,请在报名<br>确定行继续报报名 <u>席。」如意</u> 说处是意意,在报名时/<br>忽切以在报名时间/ <mark>————————————————————————————————————</mark> | [验报名]<br>6載止时向<br>间内可 | 报名!系线病以湿度的万式发送报名信息至宽的手机,请注意查收。<br>止时间前及时找打客粮电话查询。<br>时可 <mark>110万限名信息</mark> |       |            |       |      |
|            | 姓名   | <u>经</u> 某某                                                                                                    | 生名拼音                  | shengaouaou                                                                   |       | -          |       |      |
|            | 性别   | 男 3                                                                                                    | 出生日期                  | 2010-10-10                                                                    |       |            |       |      |
|            | 教育ID | 22345678 全国                                                                                                    | 国学籍号                  | G11111**********                                                              | RE H- | Constants. |       |      |
|            | 区县   | ATE PE                                                                                                    | 口所在地                  | 北京市市辖区昌平区                                                                     | MU-1  | A DECK     |       |      |
|            | 所在校  | 北京市*****中学                                                                                                    |                       |                                                                               |       | dimit .    |       |      |
|            | 现住址  | ****街道***                                                                                                    |                       |                                                                               |       |            |       |      |
|            | 联系电话 | 19311108899                                                                                                    | 如爆                    | 修改,请在修改报名信息页面修改联系                                                             | 系电话   |            |       |      |

↑取消报名

## 5 查看面试结果

在"查看报名结果"页查看面试结果。如果面试通过,页面显示为"已被录取"。

| 🛞 1+3培养实验 | 报名系统  |                                                                                                    |                                             |                                                            |                     |        | 欢迎回来: | 🗙 退出 |
|-----------|-------|----------------------------------------------------------------------------------------------------|---------------------------------------------|------------------------------------------------------------|---------------------|--------|-------|------|
| 区级实验学校报名  |       |                                                                                                    |                                             |                                                            |                     |        |       |      |
| <         | 10 62 | 当前状态: 己被录取<br>室好, 定己编【北京市县平区第一中学<br>如小村内未代教报名地名,或页面异素<br>建立行册就对来名他多, 如素存获名化。<br>室可以在报名时间内 <mark>和高限名</mark> | 查<br>】的1+3培养实验授名<br>规元,请在报名能止时<br>息,在报名时间内可 | 在看报名结果<br>51 系统积以相位的方式发送换名信息至25<br>间前取时数片窗景电话宣调。<br>面成现名信息 | 12的手机,请注 <i>意</i> 。 | 2夜。    |       |      |
|           | 姓名    | 经关关                                                                                                    | 姓名拼音                                        | i shengaouaou                                              |                     |        |       |      |
|           | 性别    | 男                                                                                                    | 出生日前                                        | <b>Ø</b> 2010-10-10                                        |                     |        |       |      |
|           | 教育ID  | 22345678                                                                                                    | 全国学籍号                                       | € G11111************                                       | 17 14               | 10-000 |       |      |
|           | 区县    | 昌平区                                                                                                    | 户口所在地                                       | 11. 北京市市辖区昌平区                                              | 腺后                  | 1000   |       |      |
|           | 所在校   | 北京市*****中学                                                                                                  |                                             |                                                            |                     | 100    |       |      |
|           | 现住址   | ****街道***                                                                                                   |                                             |                                                            |                     |        |       |      |
|           | 联系电话  | 19311108899                                                                                                 | 如                                           | 需修改,请在修改报名信息页面修改联系                                         | 电话                  |        |       |      |